# **Services Performed**

The following checklist confirms the steps of the Targeted Bisulfite Sequencing Service that were performed on your samples.

| SERVICE                        |              |  |  |  |
|--------------------------------|--------------|--|--|--|
| Sample Received                | ✓            |  |  |  |
| Sample Quality Evaluated       | $\checkmark$ |  |  |  |
| Primers Designed and Validated | $\checkmark$ |  |  |  |
| Targeted Amplification         | $\checkmark$ |  |  |  |
| Next-Gen Sequencing            | $\checkmark$ |  |  |  |
| Sequence Quality Check         | $\checkmark$ |  |  |  |
| Bioinformatics Processing      | $\checkmark$ |  |  |  |
| Data/Results                   | $\checkmark$ |  |  |  |

# Data/Results Report

## **Sequencing Run Summary**

Following sample handling, targeted amplification, and NGS library indexing, sequence data was generated on an Illumina MiSeq with the following run metrics:

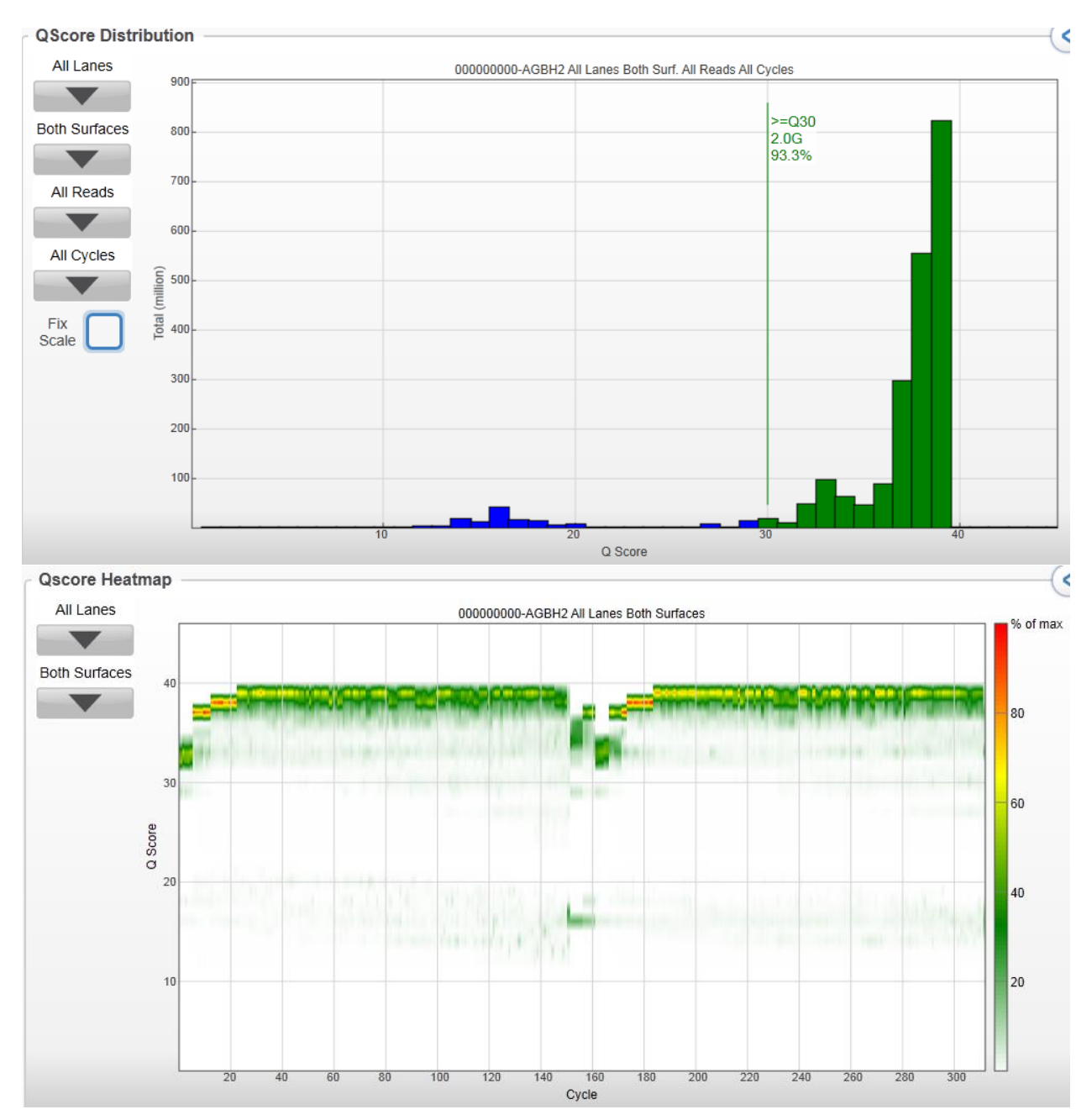

## **Bioinformatics Analysis: Alignment and Methylation Calling**

Sequence data was demultiplexed and assessed for sample read coverage, mapping efficiency, unique CpG coverage, and bisulfite conversion rate. For example,

| Sample 1 | Total Read Number 75,753 read pairs    | Mapping Efficiency | Unique CpGs | Avg. CpG Coverage | Bisuifite Conversion Rate |
|----------|----------------------------------------|--------------------|-------------|-------------------|---------------------------|
| Sample 2 | Total Read Number 75,685 read pairs    | Mapping Efficiency | Unique CpGs | Avg. CpG Coverage | Bisuifite Conversion Rate |
| Sample 3 | Total Read Number 73,894 read pairs    | Mapping Efficiency | Unique CpGs | Avg. CpG Coverage | Bisuffice Conversion Rate |
| Sample 4 | Total Read Number<br>66,183 read pairs | Mapping Efficiency | Unique CpGs | Avg. CpG Coverage | Bisuffle Conversion Rate  |

Complete details for individual samples can be found by logging into your project's data page (<u>http://epidata.zymoresearch.com</u>) using your username and password:

Username: customer@emaildomain.com Password: Password

## Excel Table

In the email, you will find an excel table entitled "all\_count\_10\_onesheet". The file includes the read data and CpG methylation calling summarizing the CpG browser track files for your project. The methylation ratio (meth\_ratio) is calculated by using methylated\_CpG\_count/total\_CpG\_count. Furthermore, in the excel table you will find the coordinates for each of the detected CpG sites across all of your project's samples. If one CpG site was detected in at least one sample with at least 10 reads, we listed that CpG site in the table. For samples where the CpG was not detected (<10 reads), we left the meth\_ratio and total\_CpG\_count column blank. Please note that the CpG position counting in the amplicon starts with position 0 (e.g. 0, 1, 2, 3, 4, 5...).

The coordinates, methylated\_CpG\_count, and total\_CpG\_count for CpG sites in each sample are also listed in the browser track files, which can be downloaded from your project's data page. By loading the browser tracks into the UCSC genome browser, you will be able to visualize the data.

#### Instructions for Visualization of Genome Browser Tracks

- Go to UCSC Genome Browser (<u>http://genome.ucsc.edu/cgi-bin/hgGateway</u>)
- Select the **genome** and **assembly** specific to your samples and then click **add custom tracks**

#### Note: Current assembly used for Human is "Feb. 2009 (GRCh37/hg19)"

| The UCSC Genome Browser was created by the <u>Genome Bioinformatics Group of UC Santa Cruz</u> .<br>Software Copyright (c) The Regents of the University of California. All rights reserved. |         |                             |                              |                                             |        |  |  |
|----------------------------------------------------------------------------------------------------|---------|-----------------------------|------------------------------|---------------------------------------------|--------|--|--|
| group genome assembly position search term                                                                                                    |         |                             |                              |                                             |        |  |  |
| Mammal                                                                                                    | 🖌 Human | 👻 Feb. 2009 (GRCh37/hg19) 💌 | chr7:150,748,111-150,748,210 | enter position, gene symbol or search terms | submit |  |  |
| Click here to reset the browser user interface settings to their defaults.          track search       add custom tracks       track hubs       configure tracks and display                 |         |                             |                              |                                             |        |  |  |

• Paste the links provided (one at a time) and then **Submit** to upload your browser track (this may take some time)

| Â       | Genomes     | Genome Browser | Toole | Mirrore  | Downloads       | My Data    | About Us |
|---------|-------------|----------------|-------|----------|-----------------|------------|----------|
| Add Cu  | stom Tracks | ;              |       |          |                 |            |          |
| clade M | ammal 💌     | genome Human   | *     | assembly | Feb. 2009 (GRCh | 37/hg19) 🔽 |          |

Display your own data as custom annotation tracks in the browser. Data must be formatted in <u>BED</u>, <u>bigBed</u> attributes as described in the <u>User's Guide</u>. URLs for data in the bigBed, bigWig, BAM and VCF formats m

| Paste URLs or data: | Or upload: | Browse Submit |
|---------------------|------------|---------------|
|                     |            | Clear         |

• Click **go to genome browser** once all desired tracks are loaded and navigate the genome to look for areas of interest

| N                                                        | Manage Custom Tracks |                  |        |     |        |                      |  |
|----------------------------------------------------------|----------------------|------------------|--------|-----|--------|----------------------|--|
| genome Human 💌 assembly Feb. 2009 (GRCh37/hg19) 💌 [hg19] |                      |                  |        |     |        |                      |  |
|                                                          | Name                 | Description      | Туре   | Doc | delete | add custom tracks    |  |
|                                                          | uninfected reads     | uninfected reads | bam    |     |        | go to genome browser |  |
|                                                          | <u>vector reads</u>  | vector reads     | bam    |     |        | go to table browser  |  |
|                                                          | uninfected CpG       | uninfected CpG   | bigBed |     |        |                      |  |
|                                                          | vector CpG           | vector CpG       | bigBed |     |        |                      |  |
| check all / clear all 🕞 -                                |                      |                  |        |     |        |                      |  |

• One example for genomic region overview

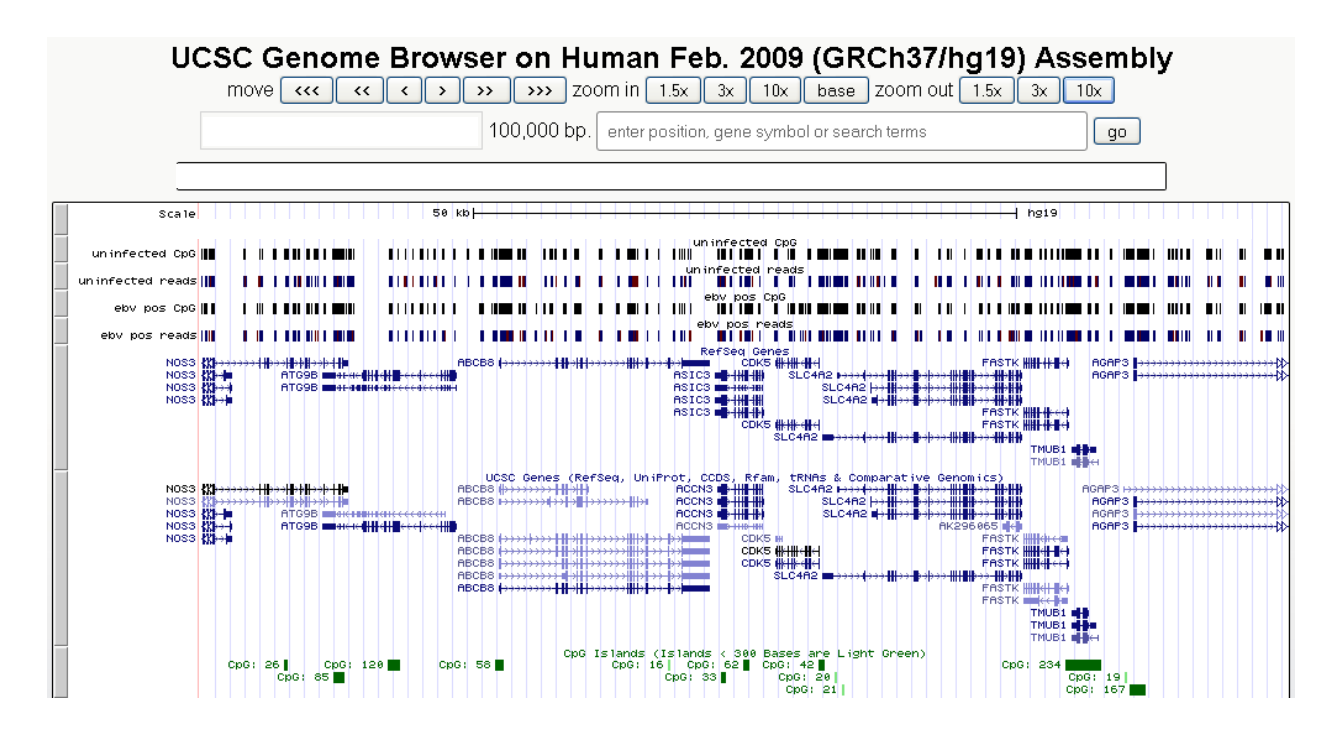

## • Zoomed in on a Differentially Methylated Region

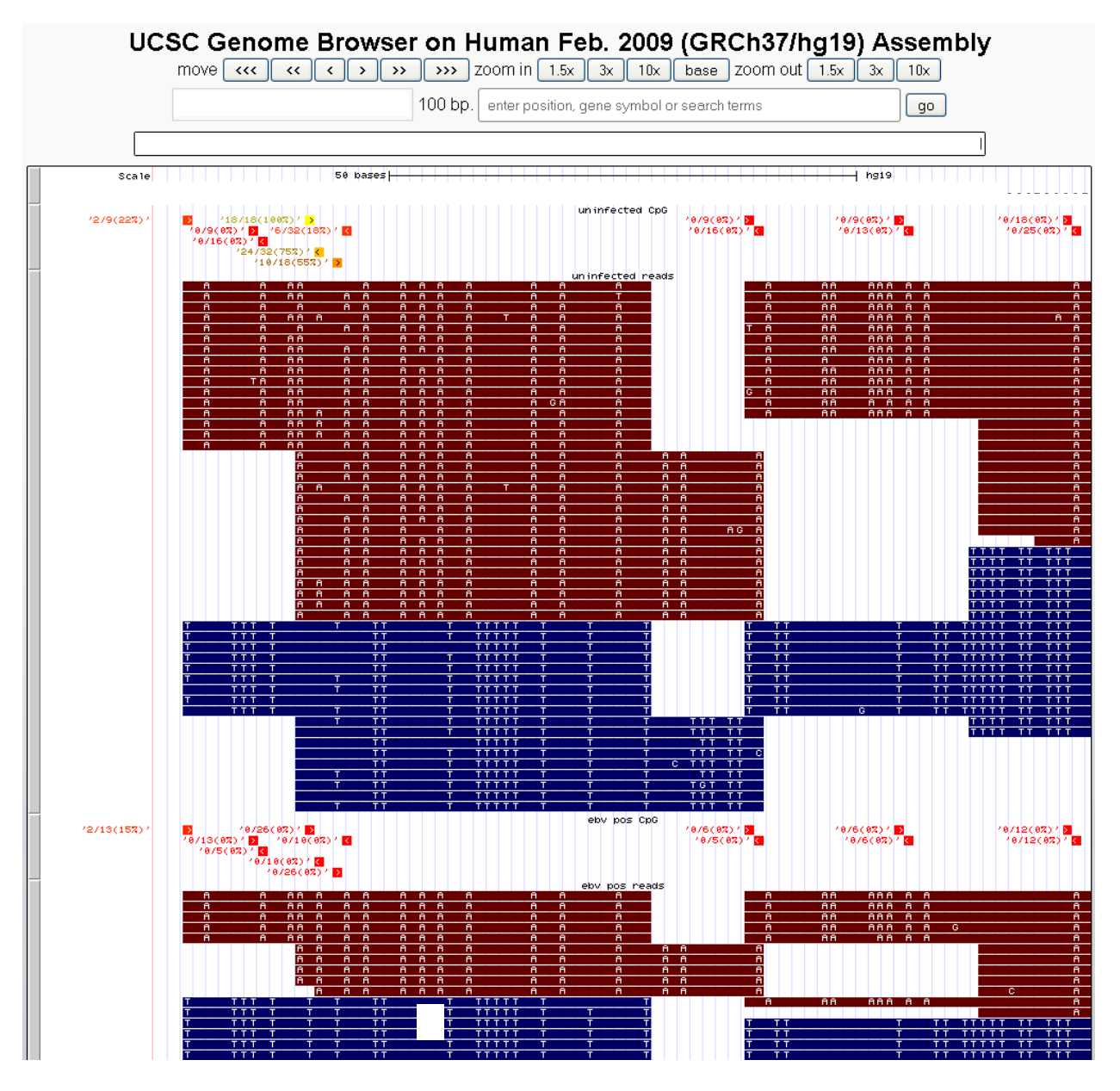

## The **CpG Methylation** track:

- 1. Shows the CpG DNA methylation ratio, percent methylation, and sequencing read coverage depth at each site
- 2. Yellow corresponds to higher methylation levels, while red corresponds to lower methylation levels. Intermediate methylation levels are represented with orange.
- 3. The label on the left of a CpG, say '4/31', indicates 4 reads were methylated in 31–fold sequencing read depth of coverage

The Read track:

- 1. Shows the aligned reads with mismatches (conversion events included as mismatches).
- 2. Blue reads align to the '+' stand and red reads align to the '- 'strand.

Note: Once the browser tracks are loaded, can be visualized in the UCSC Genome Browser simply by copying and pasting the chromosome (**chrom**), starting position (**chromstart**), and ending position (**chromend**) directly from Microsoft Excel into the "enter position or search terms" box near the top and clicking **go** (or pressing Enter on your keyboard). The genome browser may have trouble loading or not be able to load at all if you have many custom tracks expanded when you are trying to navigate to different areas of the genome. If problems occur, try altering the display density of your tracks to "dense" or "squish" and then try again. Additionally, please note that the coordinates in the Excel file will be offset by one nucleotide relative to the coordinates in the UCSC Genome Browser.

## **Terminology:**

Feature – annotated genomic features such as genes, gene promoters, exons, introns, and CpG Islands

**Meth ratio** – short for methylation ratio – the measured number of methylated cytosines divided by total number of cytosines covered at that site

Chrom – short for chromosome

Chromstart – chromosomal coordinates of the beginning of the site

- Chromend chromosomal coordinates of the end of the site
- Strand indicates read alignment to either the '+' or '-' strand

Total CpG count – read coverage for the sample at that site

**Meth diff** – short for methylation difference; the difference in methylation ratios between two samples at the specified site determined by subtracting the value for the second sample (to the right) from the value for the first sample (to the left)

**pvalue** – quantification of the statistical significance of the methylation difference by either the Student's t-test or the Fisher's Exact Test, depending on the analysis type

**Methylation Classification Definitions (for interpretation of the CpG result tables):** HYPERMETHYLATED: 0-33% more methylated than reference (p-value < 0.05)

HYPOMETHYLATED: 0-33% less methylated than reference (p-value < 0.05)

STRONGLY HYPERMETHYLATED: 33-100% more methylated than reference (p-value < 0.05)

STRONGLY HYPOMETHYLATED: 33-100% less methylated than reference (p-value < 0.05)

INSIGNIFICANT: Statistically insignificant difference in methylation (p-value > 0.05)

## Downloading Raw Data

We advise that you download all raw data within two months of project completion. You can do this through your project's data website by clicking on the,

- "Raw Data" tab to access the raw sequence reads in FASTQ format
- "Alignment" tab to access the reads aligned to the indicated reference genome in BAM or BAI format
- "Browser tracks" tab to access the methylation track in bigbed (.bb) format

The files are compressed and are too large to open on most computers. Therefore, to open these files, you will need to use a Linux machine and have some bioinformatics background. The FASTQ files will probably need to be uploaded to the GEO data prior to publication of the data – so if you need help, please contact us.

# ZYMO RESEARCH CORP.

17062 Murphy Ave. • Irvine, CA 92614

Phone: 1-888-882-9682 • 1-949-679-1190 • Fax: 1-949-266-9452

info@zymoresearch.com • www.zymoresearch.com